# 知っておくと便利な機能

#### 赤外線通信を利用する

1

. . . . .

ピックがありません

6

ホーム画面で

P.25 をご覧ください。

を押します。

(::)

赤外線通信機能が搭載された他の端末や携帯電話などと データを送受信します。電話帳、マイプロフィール、名刺、 spモードメール、スケジュール&メモ、静止画、動画、 トルカなどが赤外線通信で送受信できます。

🛨 ಪರ್ಶರ

画面を上になぞり「エ

ンタメ/便利ツール」

の「」)) 赤外線」を押

します。

**\_))**\_

### ●赤外線アプリで送受信する場合 2

::

0

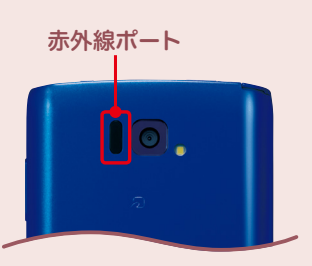

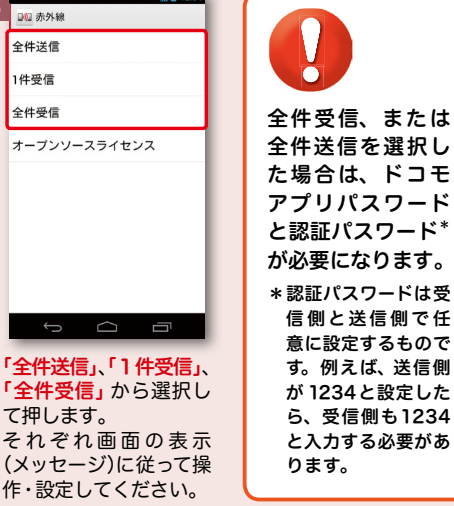

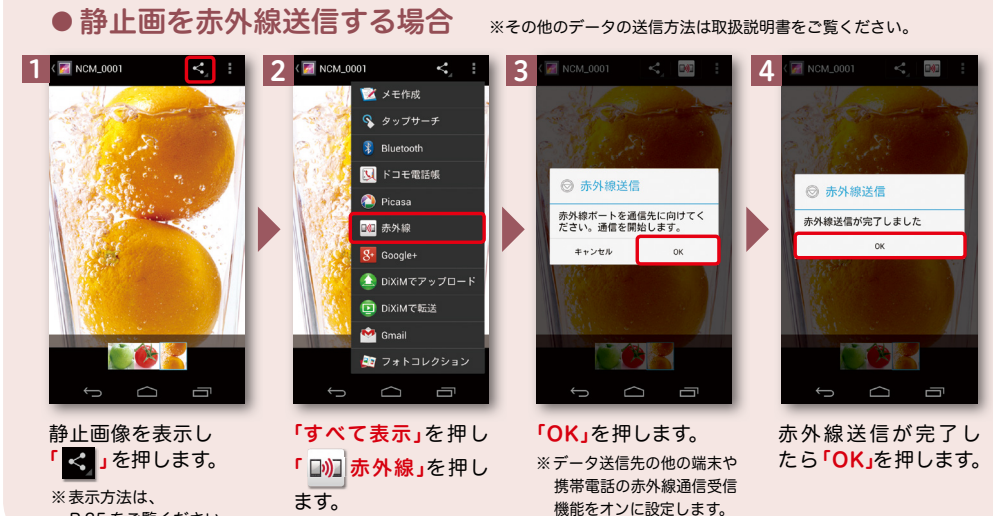

3

■ 赤外線 全件送信 1 仕母信 全件受信

て押します。

## 知っておくと便利な機能

#### 「ecoモード」設定をする

#### ecoモードに設定すると、電池の消費を抑えることができます。

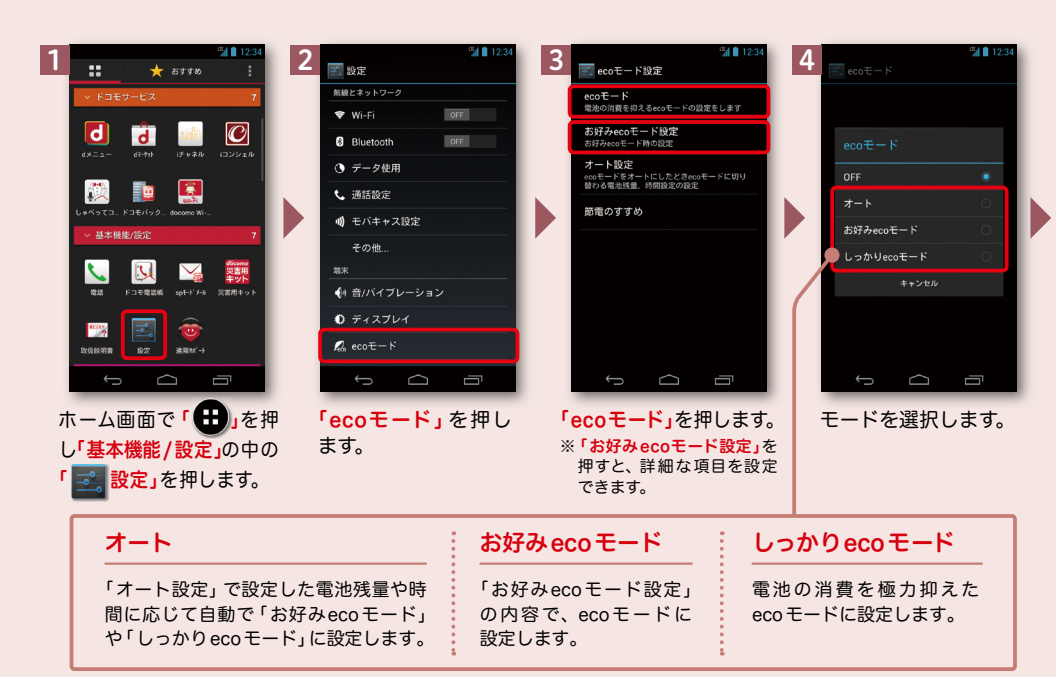

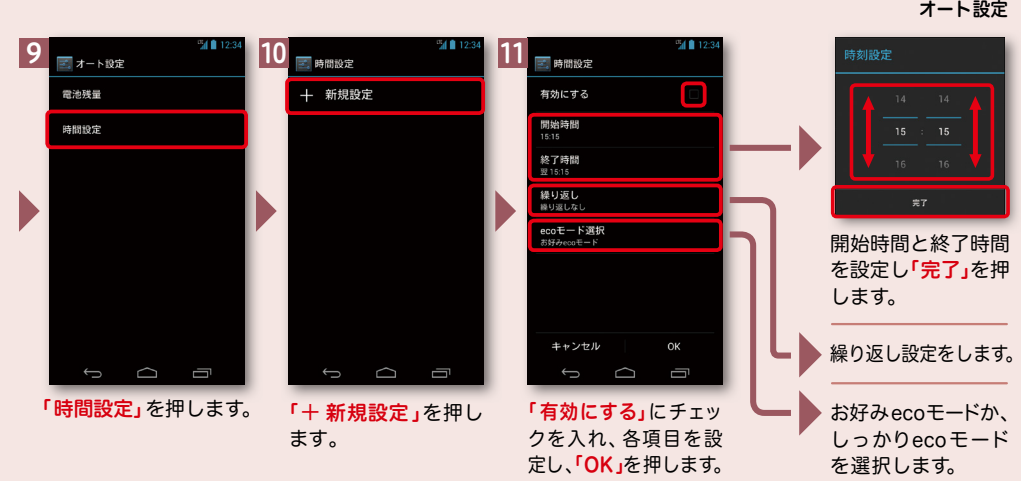

オート設定

#### オート設定 ecoモードをオートにしたときecoモードに切り替わる電池残量、時間設定の設定をします。

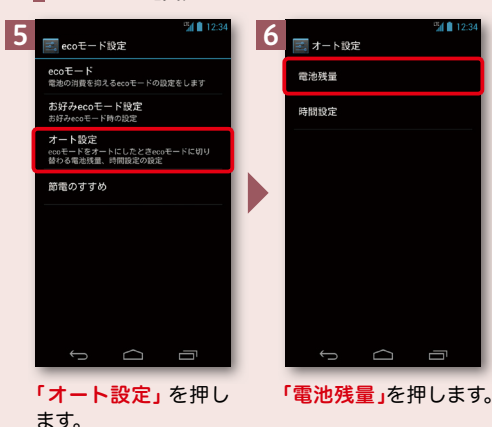

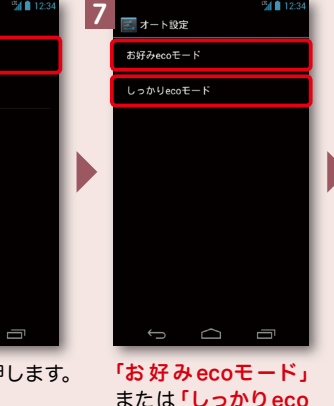

モード」を押します。

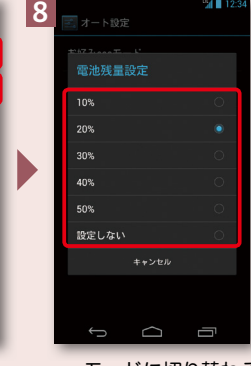

ecoモードに切り替わる 電池残量を設定します。 7の画面に戻りますの で、「つバックキー」を押 します。

### ブルーライトカットモードを利用する

ディスプレイの発光のうち、疲れ目などの原因の1つとされる輝度の強い青色光を 約30%軽減します。

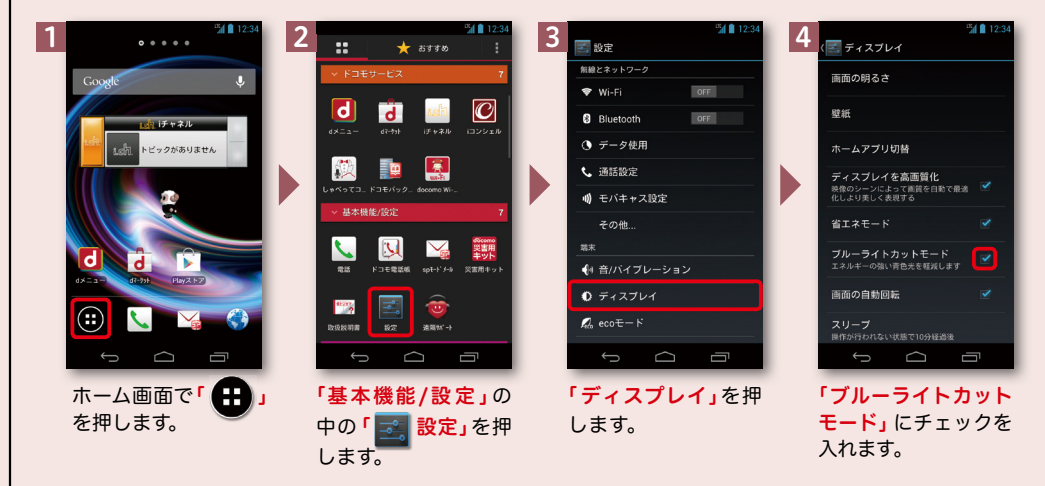